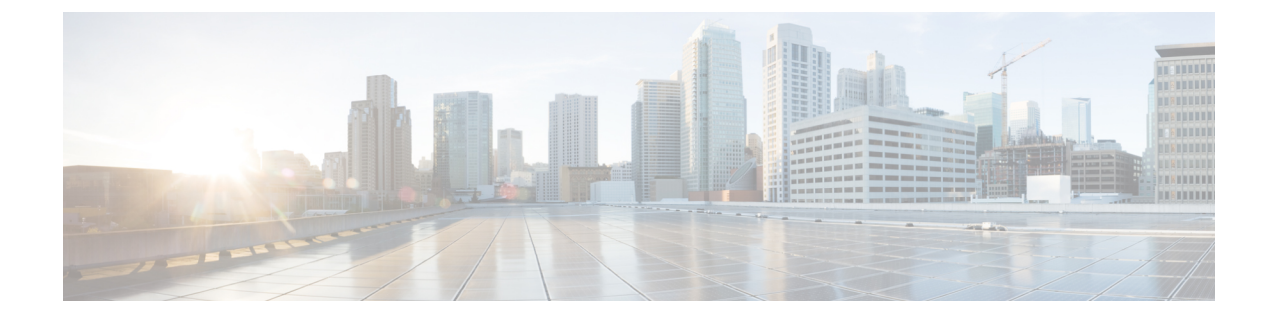

# 暗号化された電話機設定ファイルのセット アップ

この章では、暗号化された電話機設定ファイルのセットアップについて説明します。セキュリ ティ関連の設定後、電話機設定ファイルにはダイジェストパスワードや電話機の管理者パスワー ドなどの機密情報が含まれるようになります。設定ファイルのプライバシーを確保するには、設 定ファイルに暗号化を設定する必要があります。

- 電話機の設定ファイルの暗号化について、1 ページ
- AES 256 Encryption Support for TLS and SIP SRTP,  $4 \sim \checkmark$
- 暗号化された設定ファイルをサポートする電話機モデル, 7 ページ
- 暗号化された設定ファイルのセットアップのヒント, 8 ページ
- TFTP 暗号化の設定, 9 ページ
- 電話機の設定ファイルの暗号化の無効化, 16 ページ
- 電話設定ファイルダウンロードからのダイジェストクレデンシャルの除外, 17 ページ
- 暗号化された電話機ファイルのセットアップに関する詳細情報の入手先, 18 ページ

# 電話機の設定ファイルの暗号化について

Cisco Unified Communications Manager からのダウンロードで、ダイジェストクレデンシャルとパ スワードが確実に暗号化されて送受信されるよう、[電話セキュリティプロファイル設定 (Phone Security Profile Configuration)]ウィンドウで TFTP 暗号化設定オプションを有効にし、[Cisco Unified Communications Manager の管理 (Cisco Unified Communications Manager Administration)]で、いく つかのタスクを実行する必要があります。

TFTP 暗号化設定オプションを有効にした後、[Cisco Unified Communications Manager の管理(Cisco Unified Communications Manager Administration)]と電話で必要なパラメータを設定し、Cisco Unified Serviceability の必要なサービスと TFTP サーバを再起動します

- 1 ディスク上のクリアテキストの設定ファイルをすべて削除します
- 2 設定ファイルの暗号化バージョンを生成します

電話が暗号化された電話設定ファイルをサポートしており、電話設定ファイルの暗号化に必要な タスクを行った場合は、暗号化バージョンの設定ファイルが必須です。

警告 TFTP 暗号化設定が False なのに SIP を実行している電話でダイジェスト認証が True に設定されている場合、ダイジェスト クレデンシャルがクリア テキストで送信される可能性があります。

ー部の電話は、暗号化された電話設定ファイルをサポートしていません。電話のモデルとプロト コルによって、設定ファイルの暗号化方法を決定します。サポートされる方式は Cisco Unified Communications Manager の機能と搭載されている暗号化設定ファイルをサポートするファームウェ アに依存します。ファームウェアを暗号化に対応していないバージョンにまでダウングレードす ると、TFTPサーバは最低限の設定を行う平文の設定ファイルを送ります。この場合、電話に期待 された機能が発揮できないことがあります。

キー情報のプライバシーを確実に維持できるよう、シスコは、暗号化された電話機設定ファイル に関するタスクを関連付けられているタスクをセキュアな環境で実行することを強くお勧めしま す。

Cisco Unified Communications Manager は次の機能をサポートしています。

- •手動キー配布
- 電話の公開キーによる対称暗号化

手動キー配布と電話の公開キーによる対称暗号化のための設定情報は混合モードが設定済みで、 [Cisco Unified Communications Manager の管理(Cisco Unified Communications Manager Administration)] の[TFTP 暗号化設定(TFTP Encrypted Config)]パラメータが有効になっていることを前提として います。

#### 関連トピック

```
手動キー配布, (2ページ)
電話機の公開キーによる対称キーの暗号化, (3ページ)
電話機モデルのサポート
電話機の設定ファイルの暗号化の無効化, (16ページ)
```

## 手動キー配布

手動キー配布を使用すると、Cisco Unified Communications Manager データベースに保存された 128 ビットまたは 256 ビットの対称キーによって、電話リセット後に電話コンフィギュレーション ファイルが暗号化されます。電話モデルのキー サイズを判定する。

コンフィギュレーションファイルを暗号化するために、管理者はキーを手動で入力することも、 Cisco Unified Communications Manager に [電話の設定(Phone Configuration)] ウィンドウで生成さ せることもできます。データベースにキーが存在するようになった後、管理者またはユーザは電 話のユーザインターフェイスにアクセスしてキーを電話に入力する必要があります[承認(Accept)] ソフトキーを押すと、電話はすぐにキーをフラッシュに保存します。キーの入力以降、電話はリ セット後に暗号化されたコンフィギュレーションファイルを要求します。必要なタスクが実行さ れた後、RC4 または AES 128 暗号化アルゴリズムを使用して、対称キーによりコンフィギュレー ションファイルが暗号化されます。どの電話が RC4 と AES 128 暗号化アルゴリズムを使用する か判定する。

電話に対称キーが含まれる場合、その電話は常時暗号化されたコンフィギュレーション ファイル を要求します。Cisco Unified Communications Manager によって、TFTP サーバによって署名され た、暗号化コンフィギュレーションファイルが電話にダウンロードされます。すべての電話タイ プでコンフィギュレーションファイルの署名者が検証されるわけではありません。

電話はフラッシュに保存された対称キーを使用して、ファイルの内容を復号します。復号に失敗 すると、コンフィギュレーションファイルが電話機に適用されません。

 $\mathcal{P}$ 

ヒント

[TFTP 暗号化設定(TFTP Encrypted Config)]の設定が無効にされた場合、管理者は電話のGUI で対称キーを削除して、次回リセットされたときに電話が暗号化されていないコンフィギュ レーションファイルを要求するようにする必要があります。

#### 関連トピック

電話機モデルのサポート

### 電話機の公開キーによる対称キーの暗号化

電話機に製造元でインストールされる証明書(MIC)またはローカルで有効な証明書(LSC)が ある場合は、電話機には公開キーと秘密キーのペアが含まれ、これらのキーは PKI 暗号化に使用 されます。

この方法を初めて使用する場合、電話機は設定ファイルにある電話機の証明書のMD5ハッシュと LSCまたはMICのMD5ハッシュとを比較します。電話が問題を認識しない場合、電話機はリセッ ト後 TFTP サーバから暗号化された設定ファイルを要求します。電話機が問題を認識する場合、 たとえばハッシュが一致しない、電話機に証明書がない、MD5 値が空欄になっているなどの場 合、電話機は CAPF 認証モードが 「認証文字列による(By Authentication String)] (この場合は文 「字列の手動入力が必要) に設定されていない限り、電話は CAPF でセッションを開始しようとし ます。認証局プロキシ機能(CAPF)は Cisco Unified IP Phone を Cisco Unified Communications Manager に認証し電話証明書(LSC) を発行します。CAPF は、LSC または MIC から電話機の公 開キーを抽出し、MD5 ハッシュを生成し、 Cisco Unified Communications Manager データベースに 公開キーの値および証明書ハッシュを保存します。公開キーがデータベースに格納された後、電 話機はリセットされ、新しい設定ファイルが要求されます。

公開キーがデータベースに保存され電話機がリセットされた後、データベースが TFTP に公開キー は電話機内にあると通知した後で、対称キー暗号化プロセスが開始されます。TFTPサーバは128 ビット対称キーを生成し、設定ファイルを Advanced Encryption Standard (AES) 128 暗号化アルゴ リズムで暗号化します。次に、電話機は設定ファイルの署名付きエンベロープへッダーに含まれ

る対称キーを公開キーで暗号化します。電話機は署名されているファイルを確認し、署名が有効 であれば、電話は LSC または MIC からの秘密キーを使用して暗号化された対称キーを復号化し ます。次に、対称キーがファイルの内容を復号化します。

設定ファイルを更新するたびに、TFTPサーバは自動的にファイルを暗号化するための新しいキー を生成します。

 $\mathcal{P}$ 

ヒン

この暗号化方式をサポートする電話機では、設定ファイルの暗号化設定フラグを使用して、暗号化ファイルを要求するかまたは非暗号化ファイルを要求するかを判断します。TFTP 暗号化構成設定が無効で、この暗号化方式をサポートする Cisco Unified IP Phone が暗号化ファイル(.enc.sgn file)を要求する場合、Cisco Unified Communications Manager は[ファイルが見つかりません(file not found error)]のエラーを電話に送信します。次に、電話機は暗号化されていない署名済ファイル(.sgnファイル)を要求します。

TFTP 暗号化構成設定が有効で、電話が何らかの理由で暗号化されていない設定ファイルを要求する場合、TFTP サーバは最小設定を含む暗号化されていないファイルを提供します。電話機が最小構成を受信した後、電話機はキーのミスマッチなどのエラー状態を検出し、CAPF でセッションを開始して電話機の公開キーと Cisco Unified Communications Manager データベースを同期します。エラー条件が解決されると、電話機は次にリセットされるときに暗号化された設定ファイルを要求します。

#### 関連トピック

Certificate Authority Proxy Function について 電話機モデルのサポート

# **AES 256 Encryption Support for TLS and SIP SRTP**

Cisco Collaboration ソリューションは、Transport Layer Security(TLS)および Secure Real-time Transport Protocol(SRTP)を使用し、シグナリングとメディア暗号化を行います。現在、暗号化 アルゴリズムとして、128 ビットの暗号キーを使用した Advanced Encryption Standard(AES)が使 用されています。AES では、認証方式として、Hash-based Message Authentication Code Secure Hash Algorithm-1(HMAC-SHA-1)も使用されます。これらのアルゴリズムは、変化していく不可欠な セキュリティとパフォーマンスのニーズを満たすために有効に拡張できません。セキュリティと パフォーマンスの増加する要件を満たすために、NGE(Next-Generation Encryption;次世代暗号化) での、暗号化、認証、デジタル署名、およびキー交換用のアルゴリズムとプロトコルが開発され ています。また、AES 128 の代わりに、AES 256 暗号化のサポートが、NGE をサポートする TLS and Session Initiation Protocol(SIP)SRTP に提供されています。

Cisco Unified Communications Manager では、AES 256 Encryption Support for TLS and SIP SRTP が、 シグナリング暗号化とメディア暗号化での AES 256 暗号化のサポートに重点を置くために拡張さ れています。この機能は、Cisco Unified Communications Manager 上で実行されているアプリケー ションが、SHA-2(Secure Hash Algorithm)標準規格および Federal Information Processing Standards (FIPS) に準拠する、AES-256 ベースの暗号を使用して TLS 1.2 接続を開始してサポートするた めに役立ちます。 この機能には、次の要件があります。

- •SIPトランクおよび SIP 回線が開始する接続であること。
- Cisco Unified Communications Manager が SIP 回線と SIP トランクを通じた SRTP コール用にサポートする暗号化であること。

## TLS での AES 256 および SHA-2 のサポート

Transport Layer Security(TLS)プロトコルでは、2つのアプリケーション間の通信の認証、データの整合性、および機密性が提供されます。TLS 1.2 は Secure Sockets Layer(SSL)プロトコルバージョン3.0をベースにしていますが、これら2つのプロトコルに相互の互換性はありません。TLS はクライアント/サーバモードで動作し、一方がサーバとして機能し、もう一方がクライアントとして機能します。SSL は Transmission Control Protocol(TCP)層とアプリケーション間のプロトコル層として位置付けられ、各クライアントとサーバ間にセキュアな接続を形成して、それらがネットワークを通じて安全に通信できるようにします。TLS が動作するためには、信頼性の高いトランスポート層プロトコルとして TCP が必要です。

Cisco Unified Communications Manager における、TLS 1.2 での AES 256 および SHA-2 (Secure Hash Algorithm-2) のサポートは、SIP トランクおよび SIP 回線によって開始される接続を処理するため の機能強化です。AES 256 および SHA-2 に準拠する、サポートされる暗号方式は次のとおりで す。

- •TLS\_ECDH\_RSA\_WITH\_AES\_128\_GCM\_SHA256:暗号ストリングは ECDH-RSA-AES128-GCM-SHA256です。
- TLS\_ECDH\_RSA\_WITH\_AES\_256\_GCM\_SHA384: 暗号ストリングは ECDH-RSA-AES256-GCM-SHA384 です。

引数の説明

- ・TLS は、Transport Layer Security です
- ECDH は、アルゴリズムの楕円曲線 Diffie-Hellman です
- RSA は、アルゴリズムの Rivest Shamir Adleman です
- AES は、Advanced Encryption Standards です
- ・GCM は、Galois/Counter Mode です

新しくサポートされた暗号方式に加えて、Cisco Unified Communications Manager では、 TLS\_RSA\_WITH\_AES\_128\_CBC\_SHA が引き続きサポートされています。この暗号方式の暗号ス トリングは AES128-SHA です。

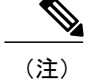

• Cisco Unified Communications Manager の証明書は、RSA に基づいています。

- Cisco Unified Communications Manager では、シスコの各エンドポイント(各電話)で、上 記の TLS 1.2 用の新しい暗号方式はサポートされません。
- Cisco Unified Communications Manager において TLS 1.2 での AES 256 および SHA-2 (Secure Hash Algorithm-2) のサポート機能強化を使用すると、Certificate Authority Proxy Function (CAPF) のデフォルトのキー サイズが 2048 ビットに増えます。

## SRTP SIP コール シグナリングでの AES 256 のサポート

Secure Real-Time Transport Protocol(SRTP)では、Real-time Transport Protocol(RTP)の音声メディ アとビデオメディアの両方と、それらに付随する Real-time Transport Control Protocol(RTCP)ス トリームに対して機密性およびデータの整合性を提供する方法を定義します。SRTPでは、暗号化 とメッセージ認証ヘッダーを使用して、この方法を実装します。SRTPでは、暗号化は RTPパケッ トのペイロードだけに適用され、RTP のヘッダーには適用されません。ただし、メッセージ認証 は RTP のヘッダーと RTP のペイロードの両方に適用されます。また、メッセージ認証がヘッダー 内の RTP のシーケンス番号に適用されるため、SRTP ではリプレイ アタックに対する保護も間接 的に提供されます。SRTP では、暗号化アルゴリズムとして、128 ビットの暗号キーを使用した Advanced Encryption Standards(AES)を使用します。また、認証方式として、Hash-based Message Authentication Code Secure Hash Algorithm-1(HMAC-SHA-1)も使用します。

Cisco Unified Communications Manager では、SIP 回線とSIP トランクを通じた SRTP コール用の暗 号方式がサポートされます。これらの暗号方式は、AEAD\_AES\_256\_GCM と AEAD\_AES\_128\_GCM で、AEAD は Authenticated-Encryption with Associated-Data、GCM は Galois/Counter Mode です。こ れらの暗号方式はGCM に基づいています。これらの暗号方式が Session Description Protocol (SDP) 内に存在する場合、AES 128 ベースの暗号方式および SHA-1 ベースの暗号方式に比べてより高い 優先順位で処理されます。シスコの各エンドポイント(電話)では、Cisco Unified Communications Manager に SRTP のために追加した、これらの新しい暗号方式はサポートされません。

新たにサポートされる暗号方式に加えて、Cisco Unified Communications Manager では次の暗号方 式が引き続きサポートされます。

- AES\_CM\_128\_HMAC\_SHA1\_80
- AES\_CM\_128\_HMAC\_SHA1\_32
- F8\_128\_HMAC\_SHA1\_80

AES 256 暗号化は、次のコールでサポートされます。

- ・SIP 回線から SIP 回線へのコール シグナリング
- ・SIP 回線から SIP トランクへのシグナリング
- ・SIP トランクから SIP トランクへのシグナリング

# **Cisco Unified Communications Manager**の要件

- SIP トランクと SIP 回線接続について TLS バージョン 1.2 がサポートされました。
- ・暗号のサポート:TLS 1.2 接続が作成されると場合に、
   TLS\_ECDHE\_RSA\_WITH\_AES\_256\_GCM\_SHA384(暗号ストリング
   ECDHE-RSA-AES256-GCM-SHA384)およびTLS\_ECDHE\_RSA\_WITH\_AES\_128\_GCM\_SHA256(暗号ストリング ECDHE-RSA-AES128-GCM-SHA256)が利用可能です。これらの暗号は
   GCM に基づいており、SHA-2 カテゴリに準拠しています。
- Cisco Unified Communications Manager は TLS\_ECDHE\_RSA\_WITH\_AES\_256\_GCM\_SHA384 暗号と TLS\_ECDHE\_RSA\_WITH\_AES\_128\_GCM\_SHA256 暗号を使用して TLS 1.2 を開始し ます。ピアが TLS 1.2 をサポートしていない場合、Cisco Unified Communications Manager は既 存の AES128-SHA 暗号を使用した TLS 1.0 にフォールバックします。
- SIP 回線と SIP トランクを介した SRTP コールでは、GCM ベースの AEAD\_AES\_256\_GCM 暗号と AEAD\_AES\_128\_GCM 暗号がサポートされます。

# 連携動作と制限事項

- Cisco Unified Communications Manager の要件は、SIP 回線と SIP トランク、および基本的な SIP から SIP へのコールのみに適用されます。
- 非 SIP プロトコルに基づくデバイスタイプでは、これまでのサポートされた暗号による TLS バージョン使用時の動作が引き続きサポートされます。Skinny Call Control Protocol (SCCP) では、これまでにサポートされていた暗号による TLS 1.2 もサポートされています。
- SIP から非 SIP へのコールでは、引き続き AES 128 および SHA-1 ベースの暗号が使用されます。

# 暗号化された設定ファイルをサポートする電話機モデル

以下の Cisco Unified IP Phone では電話機の設定ファイルを暗号化できます。

| 電話機モデルとプロトコル                                      | 暗号化方式(Encryption Method)                                |
|---------------------------------------------------|---------------------------------------------------------|
| Cisco Unified IP Phone 7905G または 7912G(SIP<br>のみ) | 手動キー配布:暗号化アルゴリズム:RC4キー<br>サイズ:256ビット<br>ファイル署名のサポート:いいえ |

| 電話機モデルとプロトコル                                                                                                    | 暗号化方式(Encryption Method)                                                                                                    |
|----------------------------------------------------------------------------------------------------|----------------------------------------------------------------------------------------------------|
| Cisco Unified IP Phone 7940G または 7960G (SIP<br>のみ)                                                                                                    | 手動キー配布:暗号化アルゴリズム:Advanced<br>Encryption Standard (AES) 128 キーサイズ:128<br>ビット                                                                                                    |
|                                                                                                    | ファイル署名のサポート:SIP を実行するこれ<br>らの電話機は署名付きで暗号化された設定ファ<br>イルを受信しますが、署名情報を無視します。                                                                                                    |
| Cisco Unified IP Phone 6901、6911、6921、6941、<br>6945、6961                                                                                                    | 電話機の公開キーの暗号化(PKI)による対称<br>キーの暗号化:暗号化アルゴリズム:AES 128<br>キー サイズ:128 ビット                                                                                                    |
| Cisco Unified IP Phone 7975G。Cisco Unified IP<br>Phone 7961G、7962G、または 7965G。Cisco<br>Unified IP Phone 7941G、7942G、または 7945G。<br>Cisco Unified IP Phone 7911G。Cisco Unified IP<br>Phone 7906G<br>Cisco Unified IP Phone、7961G-GE、7941G-GE<br>Cisco Unified IP Phone 7931G、7925G、7926G<br>(SCCP のみ)<br>Cisco Unified IP Phone 8941 および 8945<br>Cisco Unified IP Phone 8961、9951、および 9971 | <ul> <li>ファイル署名のサポート:はい</li> <li>(注) Cisco Unified IP Phone 6901 および 6911<br/>はデフォルトでセキュリティをサポー<br/>トしていないため、ITLファイルを要<br/>求しません。したがって Cisco Unified<br/>Communications Manager クラスタは<br/>Cisco Unified IP Phone (6901と6911)<br/>では保護(混合)モードに設定され<br/>Cisco Certificate Authority Proxy Function<br/>(CAPF)の詳細を含む Cisco CTLファ<br/>イルを取得し、暗号化された設定ファ<br/>イルが Cisco IP Phone (6901および</li> </ul> |
|                                                                                                    | 6911)で動作するように設定する必要<br>があります。                                                                                                    |

# 暗号化された設定ファイルのセットアップのヒント

シスコでは、[TFTP 暗号化設定(TFTP Encrypted Config)]フラグを有効化して電話ダウンロード の機密データを保護できるようにすることを推奨します。電話に PKI 機能がない場合、Unified Communications Manager Administration 内と電話内とに対称キーを設定する必要があります。電話 と Cisco Unified Communications Manager のいずれかに対称キーが存在しない場合、または [TFTP 暗号化設定(TFTP Encrypted Config)]フラグが設定されている場合に不一致が発生した場合、そ の電話は登録できません。

Cisco Unified Communications Manager Administration で暗号化されたコンフィギュレーションファ イルを設定する場合、以下の情報を検討してください。

 ・暗号化されたコンフィギュレーションファイルをサポートする電話にのみ、セキュリティ プロファイルに [TFTP 暗号化設定(TFTP Encrypted Config)] フラグが表示されます。Cisco Unified IP Phone 7905G、7912G、7940G、7960G(SCCPのみ)には暗号化されたコンフィギュ レーションファイルを設定できません。これらの電話はコンフィギュレーションファイル のダウンロード時にクレデンシャルデータを受信しないためです。

- [TFTP 暗号化設定(TFTP Encrypted Config)]のデフォルト設定は False です(マークが付いていない)。デフォルトの非セキュアプロファイルを電話に適用する場合、ダイジェストクレデンシャルとセキュアパスワードはクリアテキストで送信されます。
- 公開キー暗号化を使用する Cisco Unified IP Phone の場合、暗号化されたコンフィギュレーションファイルを有効化するためにデバイス セキュリティ モードを認証済みまたは暗号化済みにすることを Cisco Unified Communications Manager が要求することはありません。Cisco Unified Communications Manager では、登録の間の公開キーのダウンロードに CAPF プロセスが使用されます。
- 環境がセキュアであるとわかっている場合に、またはPKIが有効でない電話への対称キーの 手動設定を避けるために、非暗号化コンフィギュレーションファイルを電話にダウンロード することを選択することも可能です。ただし、シスコではこのメソッドを推奨していません。
- Cisco Unified IP Phone 7905G、7912G、7940G、7960G(SIP のみ)の場合、Cisco Unified Communications Manager Administration には、暗号化されたコンフィギュレーションファイル の使用に比べて使いやすいものの安全性は低くなる、電話へのダイジェストクレデンシャル の送信メソッドが用意されています。[設定ファイル内のダイジェスト信用証明書を除外 (Exclude Digest Credentials in Configuration File)]を使用するこの方法は、最初に対称キーを 設定して電話に入力する必要がないため、ダイジェストクレデンシャルの初期化に役立ちま す。

この方法の場合、ダイジェストクレデンシャルは暗号化されていないコンフィギュレーション ファイル内で電話に送られます。電話にクレデンシャルが存在するようになった後には、TFTP ファイル暗号化設定を無効のままにし、対応するセキュリティ プロファイル ウィンドウの [設定 ファイル内のダイジェスト信用証明書を除外(Exclude Digest Credentials in Configuration File)]フ ラグを有効化することで、その後のダウンロードからダイジェストクレデンシャルを除外するこ とを推奨します。

ダイジェストクレデンシャルが電話に存在するようになり、着信ファイルにダイジェストクレデ ンシャルが含まれないようになると、既存のクレデンシャルがそのまま使用されます。ダイジェ ストクレデンシャルは、出荷時の状態へのリセットや新規クレデンシャル(空白を含む)の受信 まで、電話にそのまま残ります。

電話またはエンドユーザのダイジェストクレデンシャルを変更する場合、対応するセキュリティ プロファイルウィンドウの[ダイジェスト信用証明書を除外(Exclude Digest Credentials)] フラグ を一時的に無効化し、新しいダイジェストクレデンシャルを電話にダウンロードします。

# **TFTP** 暗号化の設定

暗号化を TFTP 設定ファイルに設定するには、次のタスクを実行します。

1

はじめる前に

- ・クラスタセキュリティが混合モードである必要があります。
- クラスタの電話のうち、手動キー暗号化をサポートするものと公開キー暗号化をサポートするものを区別して確認します。
- SHA-1、SHA-512 をサポートしている電話を区別して確認します。クラスタ全体で SHA-512 を有効にすると、この暗号をサポートしていない電話は機能しません。

#### 手順

|       | コマンドまたはアクション                                | 目的                                                                                                    |
|-------|---------------------------------------------|----------------------------------------------------------------------------------------------------|
| ステップ1 | TFTP暗号化を有効にする,(<br>11ページ)                   | 使用する電話の該当する TFTP 設定ファイル オプ<br>ションを有効にします。このオプションは電話セ<br>キュリティ プロファイルで有効にできます。                                                                                    |
| ステップ2 | SHA-512 暗号化の設定, (11<br>ページ)                 | これはオプションです。TFTPファイル暗号化が有<br>効になると、デフォルトの暗号化アルゴリズムと<br>して SHA-1 が設定されます。強力な SHA-512 アル<br>ゴリズムを使用できるようシステムを更新するに<br>は、次の手順を実行します。SHA-1 を使用するに<br>は、このステップは省略できます。 |
|       |                                             | (注) ご使用の電話が SHA-512 に対応している<br>ことを確認します。対応していない場合<br>は電話が機能しません。                                                                                                 |
| ステップ3 | 手動キー配布のセットアップ,<br>(12 ページ)                  | 手動のキーによる電話を使用する場合は、手動キー<br>配布をセットアップします。                                                                                                    |
| ステップ4 | 電話機の対称キーの入力, (<br>13 ページ)                   | 手動のキーによる電話では、Cisco Unified<br>Communications Manager にキーを入力します。                                                                                                  |
| ステップ5 | LSC または MIC 証明書のイ<br>ンストールの確認, (14 ペー<br>ジ) | 公開キーを使用する電話では、証明書のインストー<br>ルを確認します。                                                                                                    |
| ステップ6 | CTL ファイルの更新, (15<br>ページ)                    | TFTP設定ファイルの更新が完了したら、CTLファ<br>イルを再生成します。                                                                                                    |
| ステップ1 | サービスの再起動, (15 ペー<br>ジ)                      | Cisco CallManager サービスおよび Cisco TFTP サー<br>ビスを再起動します。                                                                                                    |
| ステップ8 | 電話のリセット, (16 ペー<br>ジ)                       | 暗号化されたTFTP設定ファイルの更新が完了した<br>ら、電話をリセットします。                                                                                                    |

# TFTP 暗号化を有効にする

TFTP サーバからダウンロードするファイルの暗号化を有効にするには、次の手順を使用します。 このオプションは、所定のモデルの電話のセキュリティプロファイル内で有効にできます。

#### 手順

- ステップ1 [Cisco Unified Communications Manager の管理(Cisco Unified Communications Manager Administration)] で、[システム(System)]>[セキュリティ(Security)]>[電話セキュリティプロファイル(Phone Security Profile)]の順に選択します。
- ステップ2 [検索 (Find)]をクリックし、電話セキュリティプロファイルを選択します。
- ステップ3 [TFTP 暗号化設定(TFTP Encrypted Config)] チェック ボックスをオンにします。
- **ステップ4** [保存 (Save)]をクリックします。
- **ステップ5** クラスタで使用されている他の電話のセキュリティプロファイルについて、ここまでの手順を繰り返します。

#### 次の作業

これはオプションです。SHA-512 暗号化の設定, (11ページ)

## SHA-512 暗号化の設定

SHA-1はTFTPファイル暗号化のデフォルトのアルゴリズムです。デジタル署名など、TFTP設定ファイルに対してより堅牢なSHA-512アルゴリズムを使用できるようシステムをアップグレードするにはこの手順を使用します。

(注)

ご使用の電話が SHA-512 に対応していることを確認します。対応していない場合、電話のシ ステムを更新すると、電話が機能しなくなります。

#### はじめる前に

TFTP 暗号化を有効にする, (11 ページ)

#### 手順

- **ステップ1** Cisco Unified Communications Manager の管理で、[システム(System)]>[エンタープライズ パラ メータ(Enterprise Parameters)]の順に選択します。
- **ステップ2** [TFTP ファイル署名アルゴリズム (TFTP File Signature Algorithm)] エンタープライズ パラメータ を [SHA-512] に設定します。
- **ステップ3** [保存 (Save)] をクリックします。

#### 次の作業

手動のキーを使用する電話機用:手動キー配布のセットアップ, (12 ページ)。 公開キーを使用する電話機用:LSC または MIC 証明書のインストールの確認, (14 ページ)。 すでにキーを設定して確認済みの場合、CTL ファイルの更新, (15 ページ)

## 手動キー配布のセットアップ

次に述べる手順では、以下の点を前提としています。

- その電話機は Cisco Unified Communications Manager データベースに存在する。
- ・互換性のあるファームウェア ロードが TFTP サーバに存在する。
- Cisco Unified Communications Manager の管理ページで、TFTP 暗号化設定パラメータが有効に されている。

#### はじめる前に

使用中の電話機が手動キー配布をサポートしているかの確認

#### 手順

- **ステップ1** 『Administration Guide for Cisco Unified Communications Manager』の説明に従って、電話を検索します。
- **ステップ2** [電話の設定(Phone Configuration)] ウィンドウが表示されたら、手動キー配布の設定を行います。

- (注) この設定を行った後は、キーは変更できません。
- **ステップ3** [保存 (Save)] をクリックします。
- ステップ4 電話機に対称キーを入力し、電話機をリセットします。 これらの作業の実行方法については、使用中の電話機モデルをサポートする電話機のアドミニス トレーション ガイドを参照してください。

#### 次の作業

電話機の対称キーの入力, (13ページ)

#### 手動キー配布の設定

次の表に、[電話の設定(Phone Configuration)]ウィンドウにある手動配布の構成時の設定について説明します。

#### 表1:手動キー配布の構成時の設定

| 設定                                          | 説明                                                                                                    |  |
|---------------------------------------------|----------------------------------------------------------------------------------------------------|--|
| 対称キー (Symmetric<br>Key)                     | 対称キーに使用する16進数の文字列を入力します。有効な文字は、<br>数字の0~9、大文字(小文字)のA~F(またはa~f)です。                                                                                                    |  |
|                                             | キー サイズと正確にあったビット数を入力するようにしてください。不正確な値は Cisco Unified Communications Manager に拒否されます。Cisco Unified Communications Manager では次のキー サイズがサポートされています:                                   |  |
|                                             | ・Cisco Unified IP Phone 7905G および 7912G(SIP のみ):256<br>ビット                                                                                                    |  |
|                                             | ・Cisco Unified IP Phone 7940G および 7960G(SIP のみ):128<br>ビット                                                                                                    |  |
|                                             | キー設定後は、変更しないでください。                                                                                                    |  |
| 文字列の生成(Generate<br>String)                  | <ul> <li>成(Generate Cisco Unified Communications Manager Administration に 16 進数文字列<br/>を生成させる場合、[文字列の生成(Generate String)]ボタンをクリッ<br/>クします。</li> <li>キー設定後は、変更しないでください。</li> </ul> |  |
| データベース値を復元<br>(Revert to Database<br>Value) | データベースに存在する値を復元するには、このボタンをクリック<br>します。                                                                                                    |  |

# 電話機の対称キーの入力

I

Cisco Unified Communications Manager の管理(Cisco Unified Communications Manager Administration) で手動のキー配布を設定したあと、対称キーを電話に入力するには、するには、次の手順に従います。

#### 手順

- ステップ1 電話の[設定 (Setting)]ボタンを押します。
- ステップ2 設定がロックされていれば、[設定(Setting)]メニューをスクロールし、[電話のロックを解除 (Unlock Phone)]を強調表示して、[選択(Select)]ソフトキーを押します。電話のパスワードを 入力して[承認(Accept)]ソフトキーを押します。
   電話がパスワードを受け入れます。
- **ステップ3** [設定 (Setting)] メニューをスクロールし、[セキュリティ設定 (Security Configuration)]を強調 表示して、[選択 (Select)] ソフトキーを押します。
- ステップ4 [セキュリティ設定 (Security Configuration)]メニューで、[暗号キーの設定 (Set Cfg Encrypt Key)] オプションを強調表示し、[選択 (Select)] ソフトキーを押します。
- **ステップ5** 暗号キーの入力を要求されたら、キーを入力します(16進数)。キーをクリアする必要があれば 32 桁ゼロを入力します。
- **ステップ6** キーの入力が終了したら、[承認(Accept)]ソフトキーを押します。 電話が暗号キーを受け入れます。
- **ステップ1** 電話機をリセットします。 電話のリセット後、電話は暗号化された設定ファイルを要求します。

#### 次の作業

CTL ファイルの更新, (15ページ)

## LSC または MIC 証明書のインストールの確認

この手順は、PKI 暗号化を使用する Cisco Unified IP Phone に適用されます。お使いの電話機が、 電話機の公開キーを使用する対称キーの暗号化方式(PKI 暗号化)をサポートするかを確認する には、暗号化された設定ファイルをサポートする電話機モデル,(7ページ)を参照してください。

次の手順は、電話機が Cisco Unified Communications Manager データベース内に存在し、TFTP 暗号 化設定パラメータを Cisco Unified Communications Manager Administration で有効化したと仮定して います。

#### 手順

ステップ1 製造元でインストールされる証明書(MIC)またはローカルで有効な証明書(LSC)が電話機に 存在することを確認します。

- ヒント [電話の設定(Phone Configuration)]ウィンドウで認証局プロキシ機能(CAPF)設定セクションの[トラブルシュート(Troubleshoot)]オプションを選択すると、LSC またはMIC が電話機のCisco Unified Communications Manager Administration に存在するかを確認することができます。証明書が電話機に存在しない場合は、[削除(Delete)]と[トラブルシュート(Troubleshoot)]オプションは表示されません。
- ヒント また、電話機のセキュリティ設定をチェックすることでも LSC または MIC が電話機に 存在するかを確認することができます。詳細は、Cisco Unified Communications Manager をサポートする Cisco Unified IP Phone 用の Cisco Unified IP Phone アドミニストレーショ ンガイドを参照してください。
- ステップ2 証明書がない場合、[電話の設定 (Phone Configuration)]ウィンドウで認証局プロキシ機能 (CAPF) を使用して、LSCをインストールします。LSCのインストール方法については、Certificate Authority Proxy Function (CAPF) に関するトピックを参照してください。
- ステップ3 認証局プロキシ機能(CAPF)を設定したら、[保存(Save)]をクリックします。
- ステップ4 [電話の設定(Phone Configuration)]ウィンドウで[リセット(Reset)]をクリックします。電話機 はリセット後、TFTP サーバから暗号化された設定ファイルを要求します。

#### 次の作業

CTL ファイルの更新, (15ページ)

### CTL ファイルの更新

TFTP ファイル暗号化を有効にした後、CTL ファイルを再生成します。

#### 手順

**ステップ1** コマンドライン インターフェイスにログインします。

ステップ2 パブリッシャノードで、utils ctl update CTLfile コマンドを実行します。

#### 次の作業

サービスの再起動, (15ページ)

### サービスの再起動

CTL ファイルを再生成した後、サービスを再起動します。

#### 手順

- **ステップ1** Cisco Unified Serviceability で [ツール (Tools)]>[コントロール センター 機能サービス (Control Center Feature Services)] を選択します。
- ステップ2 以下の2つのサービスをそれぞれ選択し、[停止(Stop)]をクリックします。
  - Cisco CallManager
  - Cisco TFTP
- ステップ3 両方のサービスが停止したら、両方を再度選択し、[開始(Start)]をクリックします。

#### 次の作業

電話のリセット, (16ページ)

## 電話のリセット

暗号化された TFTP 設定ファイルの更新をすべて完了したら、電話をリセットします。

#### 手順

| ステップ <b>1</b> | [Cisco Unified CM の管理 (Cisco Unified Communications Manager Administration)]から、[デバイス |
|---------------|--------------------------------------------------------------------------------------|
|               | (Device)] > [電話(Phone)] を選択します。                                                      |
| ステップ2         | [検索(Find)] をクリックします。                                                                 |
| ステップ <b>3</b> | [すべてを選択(Select All)] をクリックします。                                                       |
| ステップ 4        | [選択したアイテムのリセット(Reset Selected)] をクリックします。                                            |

# 電話機の設定ファイルの暗号化の無効化

電話設定ファイルの暗号化を無効にするには、[Cisco Unified Communications Manager の管理(Cisco Unified Communications Manager Administration)] のセキュリティ プロファイルの [TFTP 暗号化設定(TFTP Encrypted Config)] チェック ボックスをオフにし、変更を保存します。

1

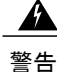

TFTP 暗号化設定が False なのに SIP を実行している電話でダイジェスト認証が True に設定されている場合、ダイジェスト クレデンシャルがクリア テキストで送信される可能性があります。

設定の更新後、電話の暗号キーは Cisco Unified Communications Manager データベース内に残ります。

Cisco Unified IP Phone 7911G、7931G(SCCP のみ)、7941G、7941G-GE、7942G、7945G、7961G、7961G-GE、7962G、7965G、7970G、および 7975G は暗号化ファイル (.enc、.sgn ファイル)を必要とします。暗号化設定が false に変更された場合は、電話は暗号化されていない、署名されたファイル(.sgn ファイル)を要求します。

SCCP を実行している Cisco Unified IP Phone 6901、6911、6921、6941、6945、6961、7906G、7911G、7925G、7925G-EX、7926G、7931G、7940G、7941G、7941G-GE、7942G、7945G、7960G、7961G、7961G-GE、7962G、7965G、7970G、7975G、8941、8945 と、SIP を実行している Cisco Unified IP Phone 6901、6911、6921、6941、6945、6961、7906G、7911G、7941G、7941G-GE、7942G、7961G-GE、7962G、7965G、7975G、8941、8945、8961、および9971が、暗号化 設定が False に変更されたときに暗号化されたファイルを要求する場合、管理者は電話の GUI で 対称キーを削除する必要があります。これにより、電話が次回リセットされるときに、暗号化されていない設定ファイルが要求されます。

ヒント Cisco Unified IP Phone 7940G および 7960G (SIP のみ)では、暗号化を無効にするために電話の GUI で対称キーのキーの値として 32 バイトの0を入力します。Cisco Unified IP Phone 7905G および 7912G (SIP のみ)では、暗号化を無効にするために電話の GUI で対称キーを削除します。これらの作業の実行方法については、使用中の電話機モデルをサポートする電話機のアドミニストレーション ガイドを参照してください。

# 電話設定ファイルダウンロードからのダイジェストクレ デンシャルの除外

初期設定後、電話に送信された設定ファイルからダイジェストクレデンシャルを除外するには、 電話に適用されているセキュリティプロファイルの[設定ファイル (Configuration File)]チェッ クボックスの[ダイジェストクレデンシャルを除外 (Exclude Digest Credential)]をオンにしま す。Cisco Unified IP Phone 7905G、7912G、7940G、7960G (SIP のみ)のみがこのオプションをサ ポートしています。

ダイジェストクレデンシャルの変更時に設定ファイルを更新するためには、このチェックボック スをオフにすることが必要となることがあります。

#### 関連トピック

暗号化された設定ファイルのセットアップのヒント, (8ページ) 暗号化された電話機ファイルのセットアップに関する詳細情報の入手先, (18ページ)

1

# 暗号化された電話機ファイルのセットアップに関する詳 細情報の入手先

関連トピック

電話機の設定ファイルの暗号化について、(1ページ) 暗号化された設定ファイルをサポートする電話機モデル、(7ページ) 暗号化された設定ファイルのセットアップのヒント、(8ページ) 電話機の設定ファイルの暗号化の無効化、(16ページ) 電話機のセキュリティプロファイルの設定のヒント